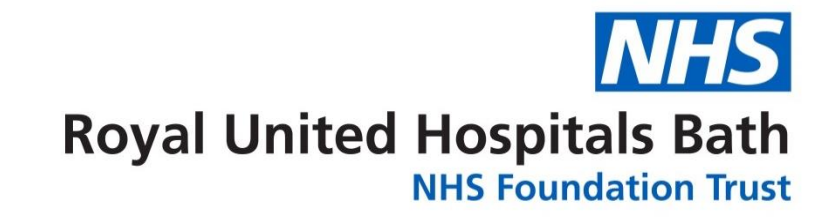

## My ESR Portal Guide

take this quick video tour of your ESR portal & find out what's there for you

> Everyone Working Together Difference

November 2020

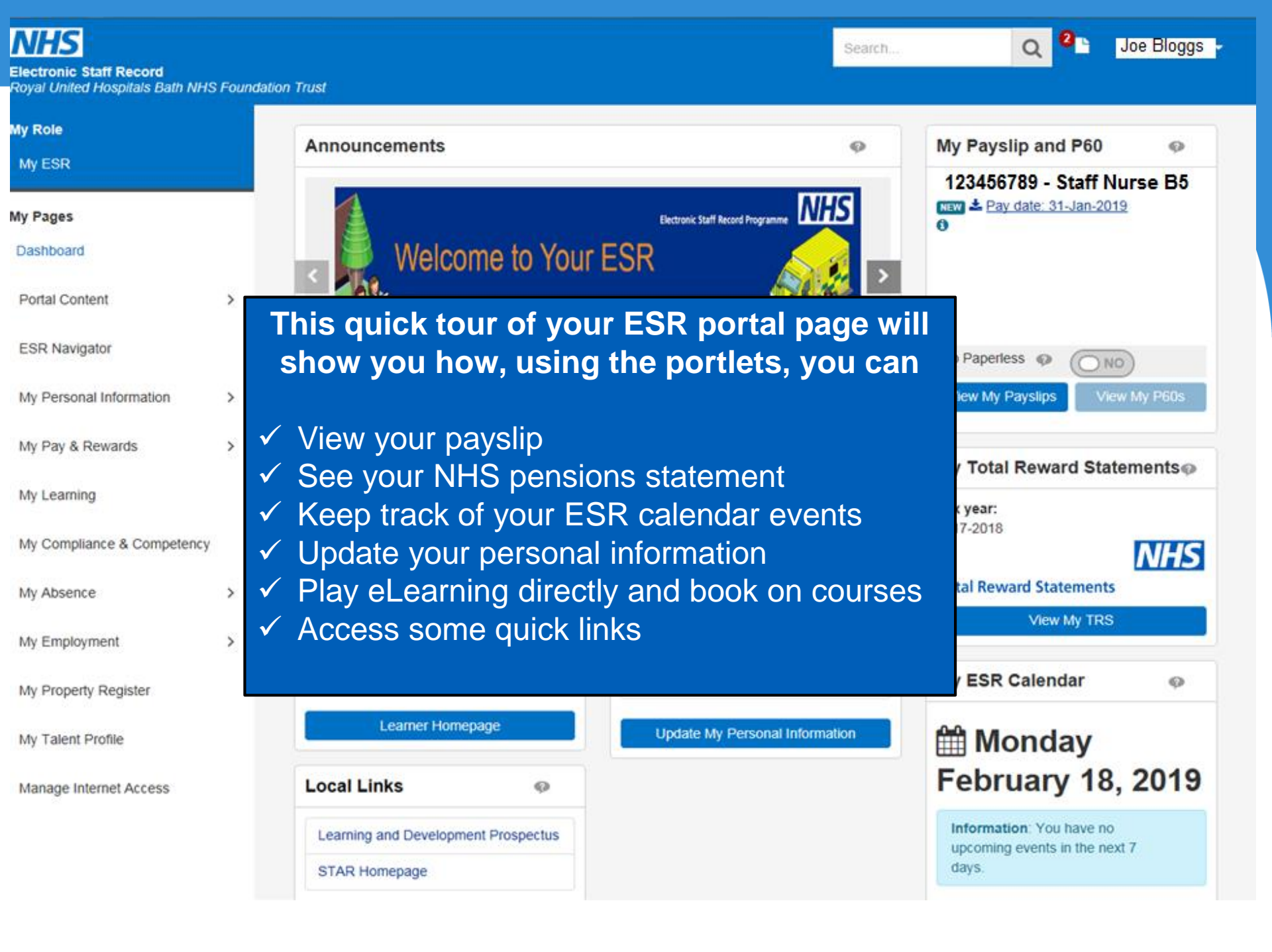

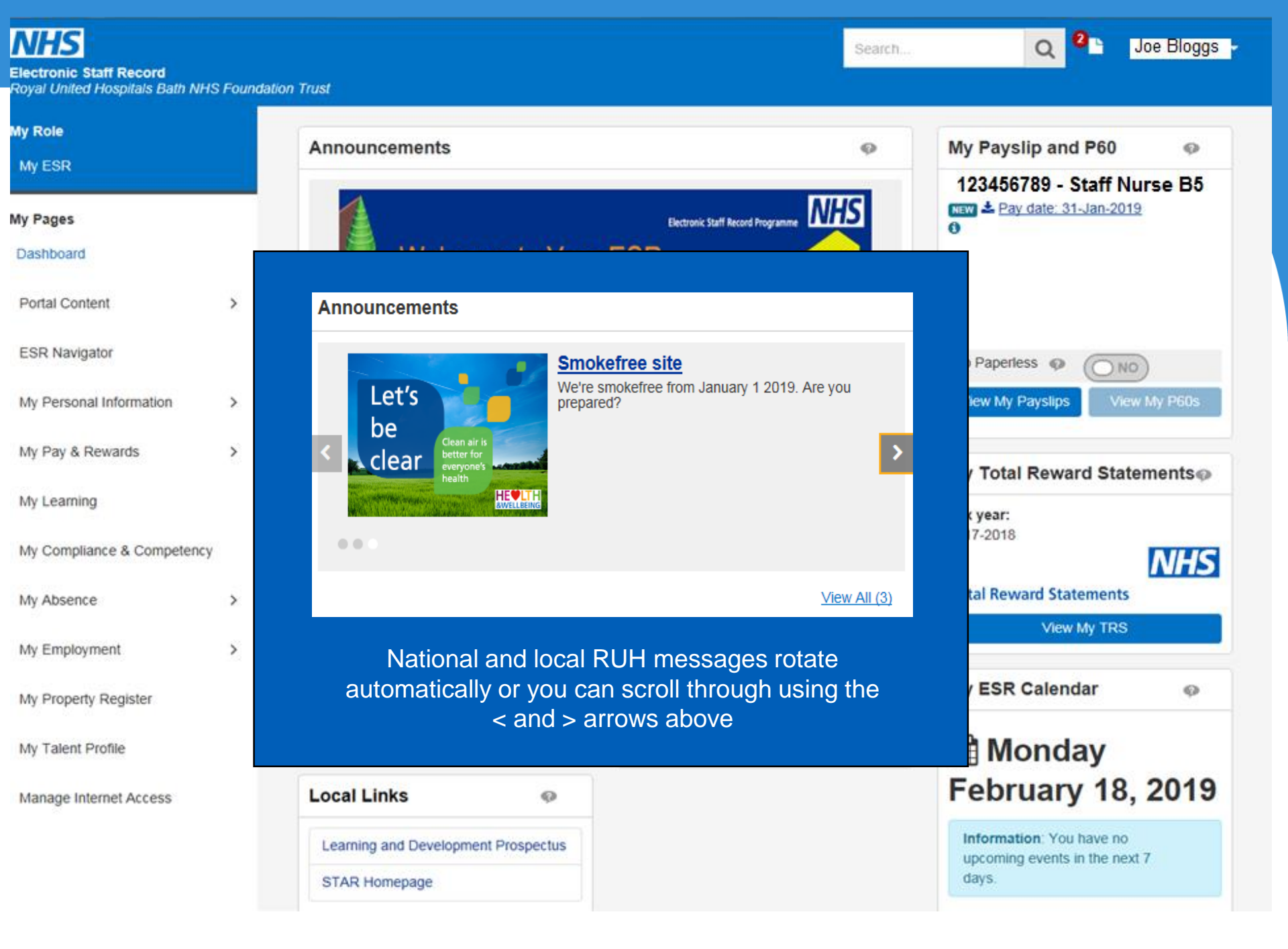

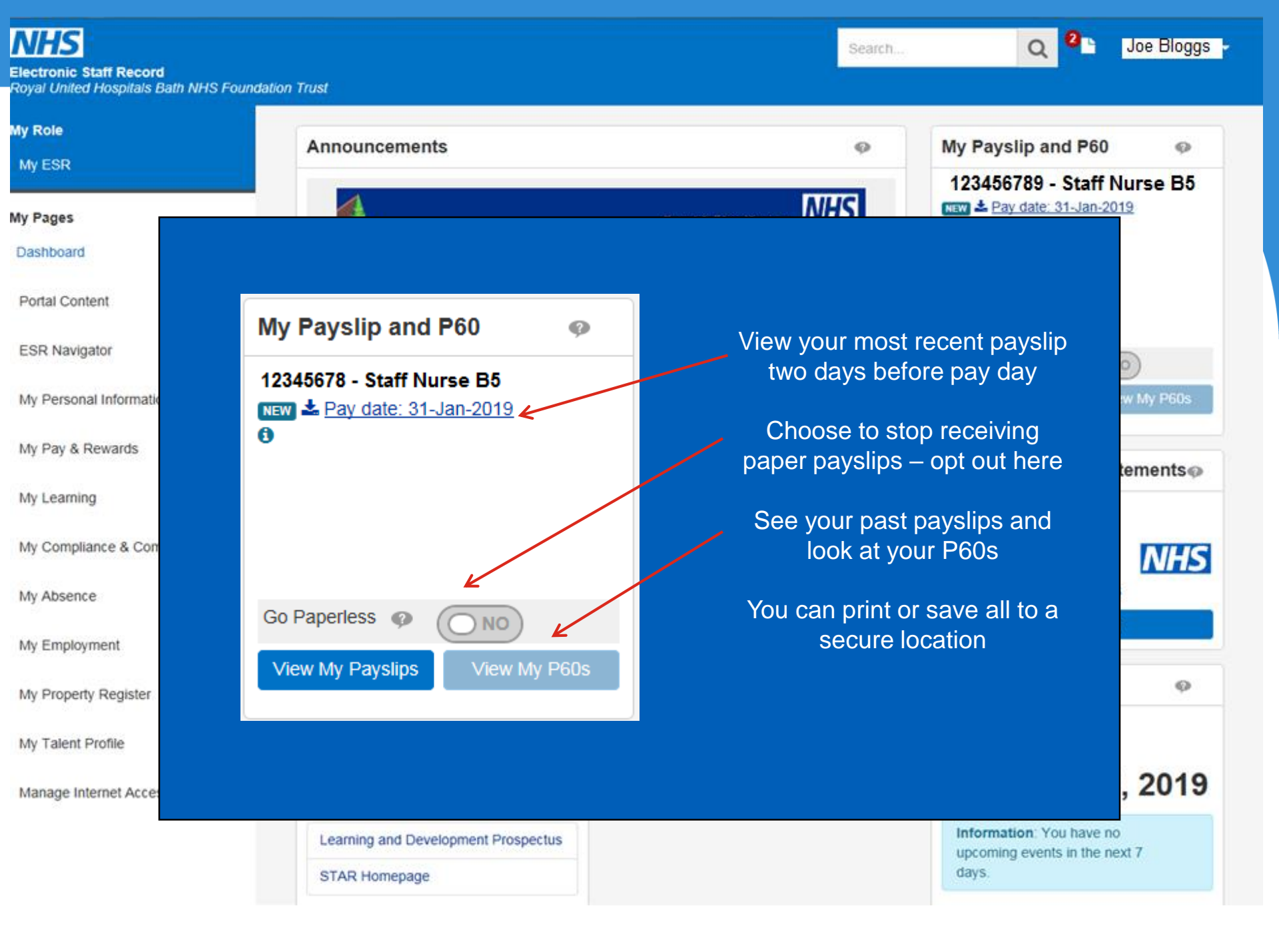

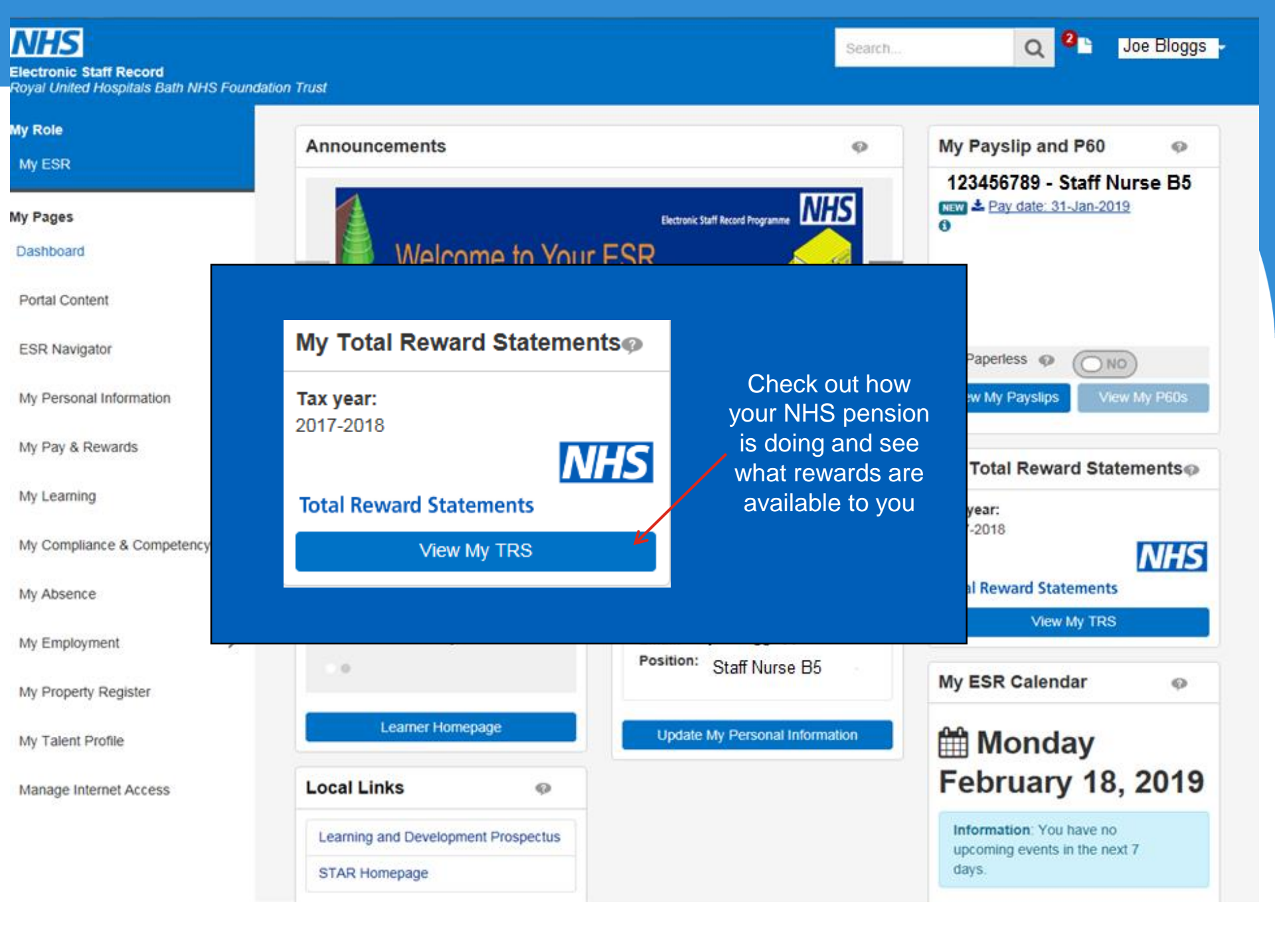

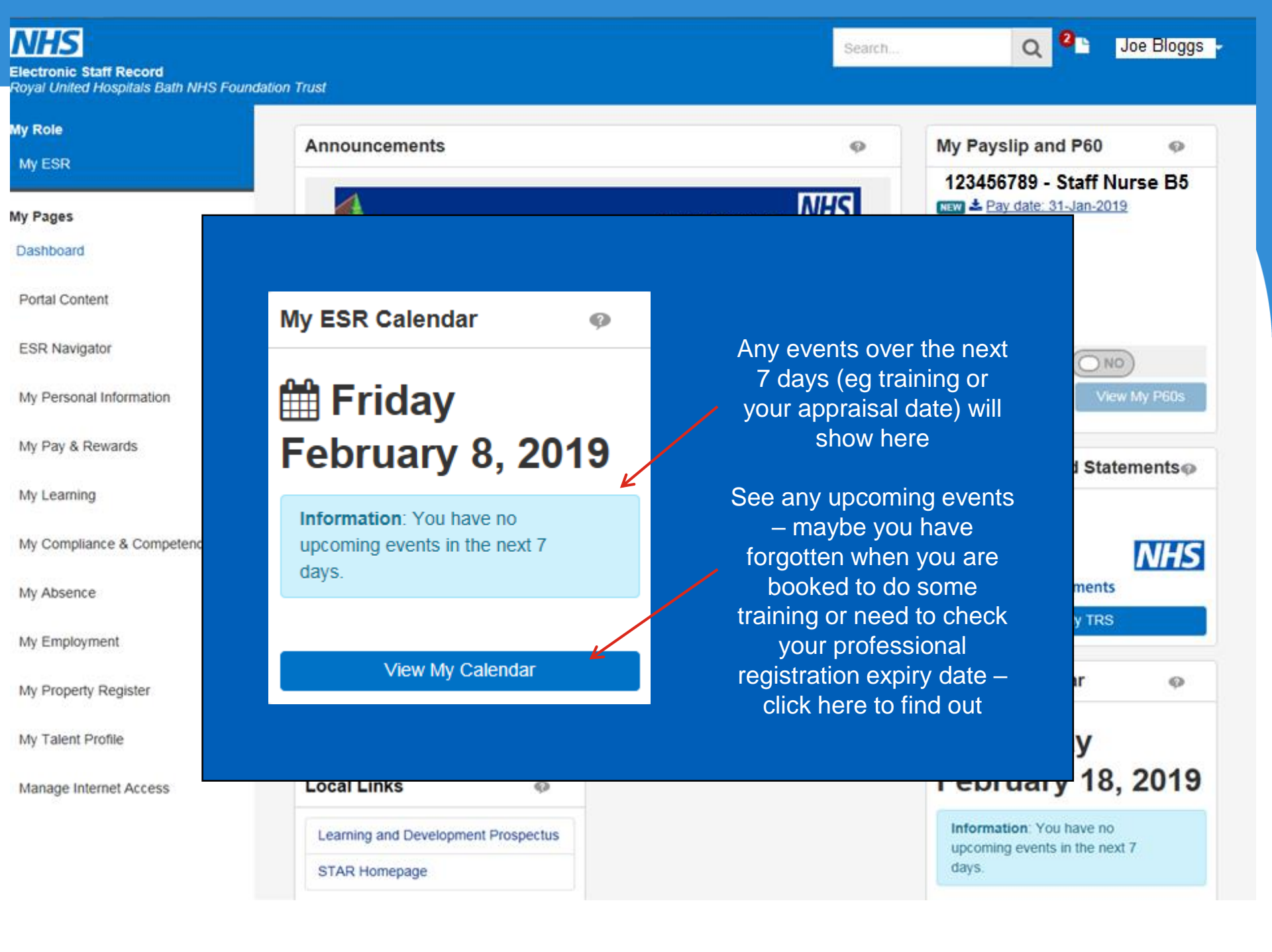

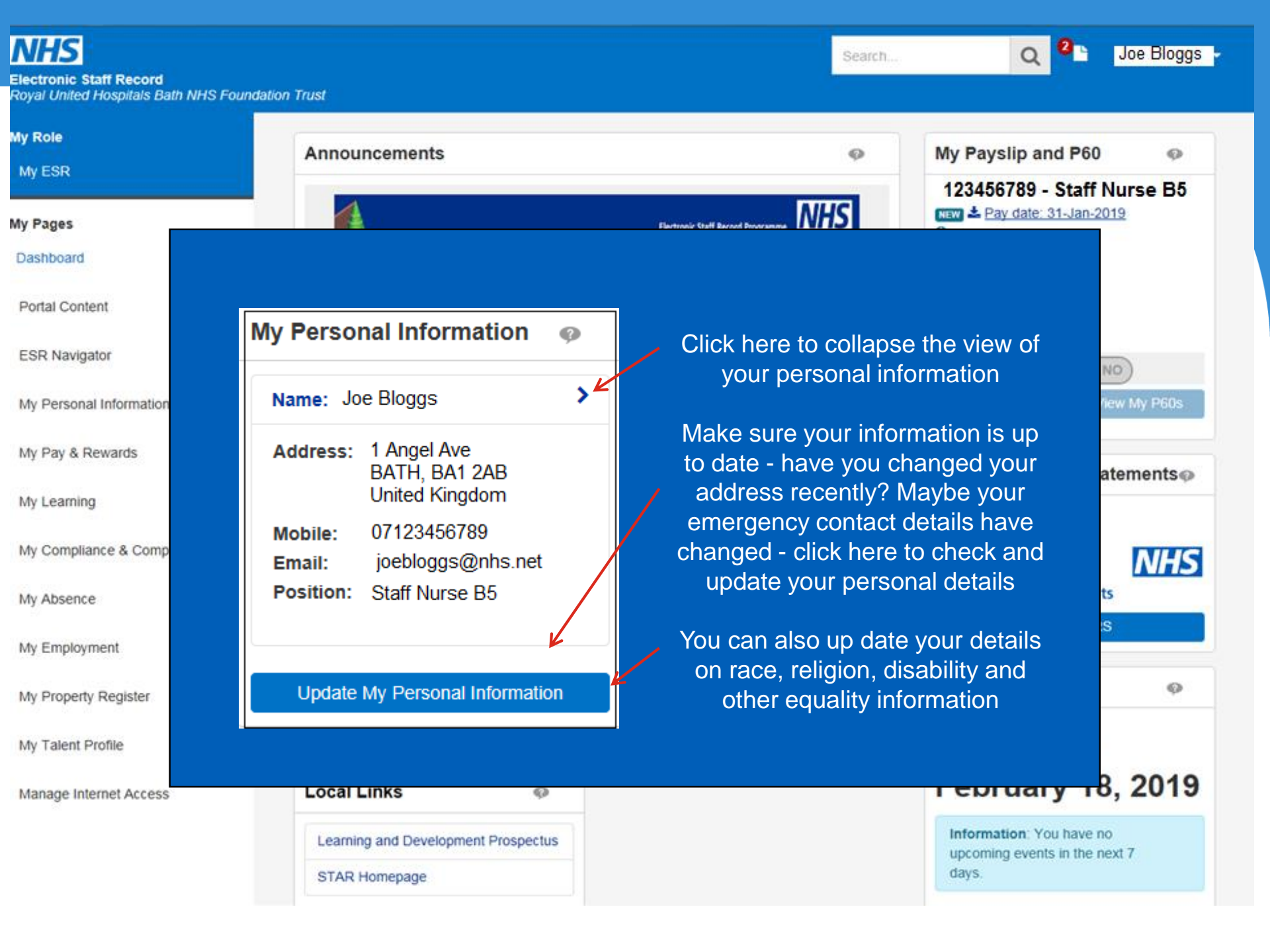

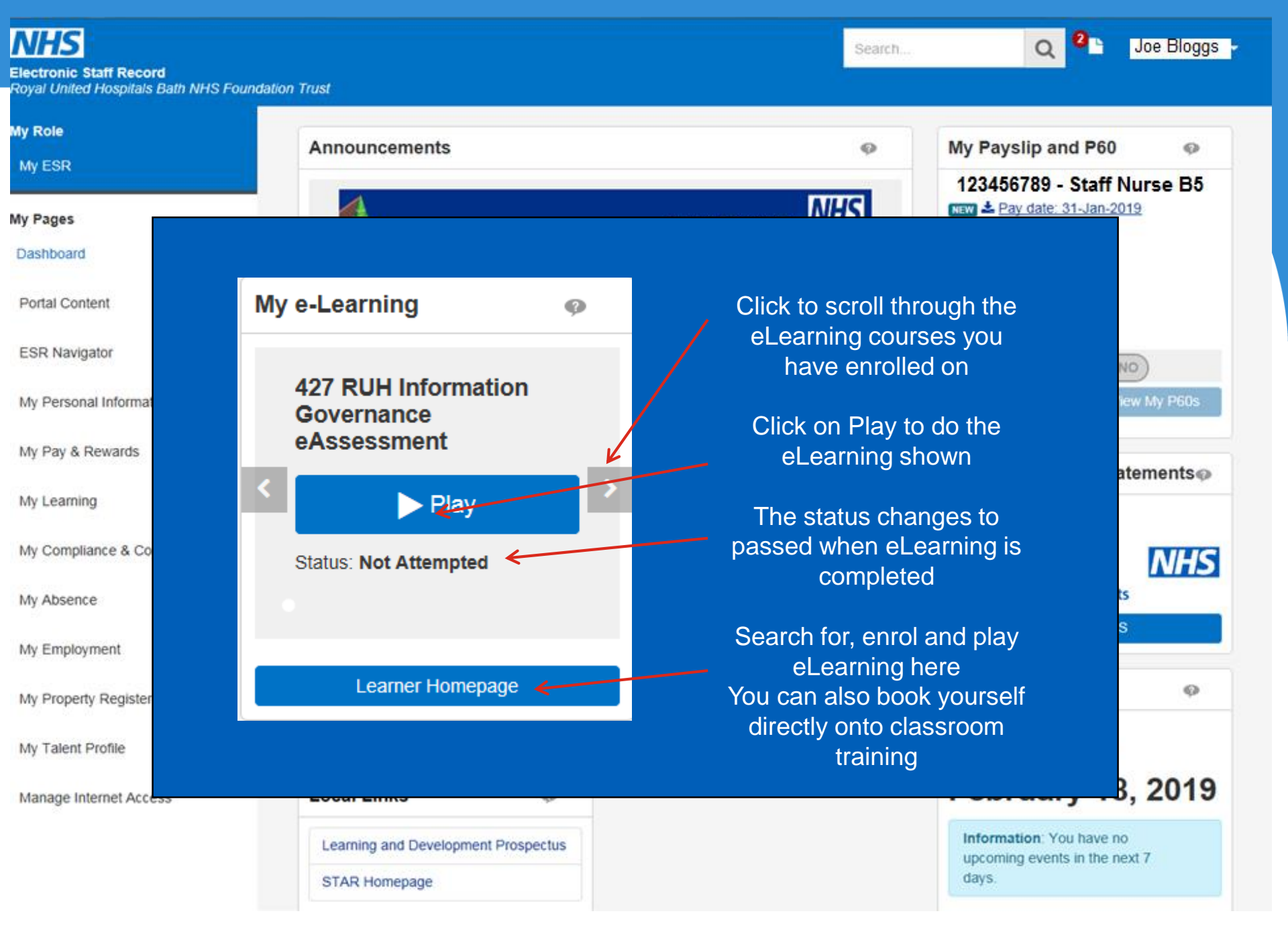

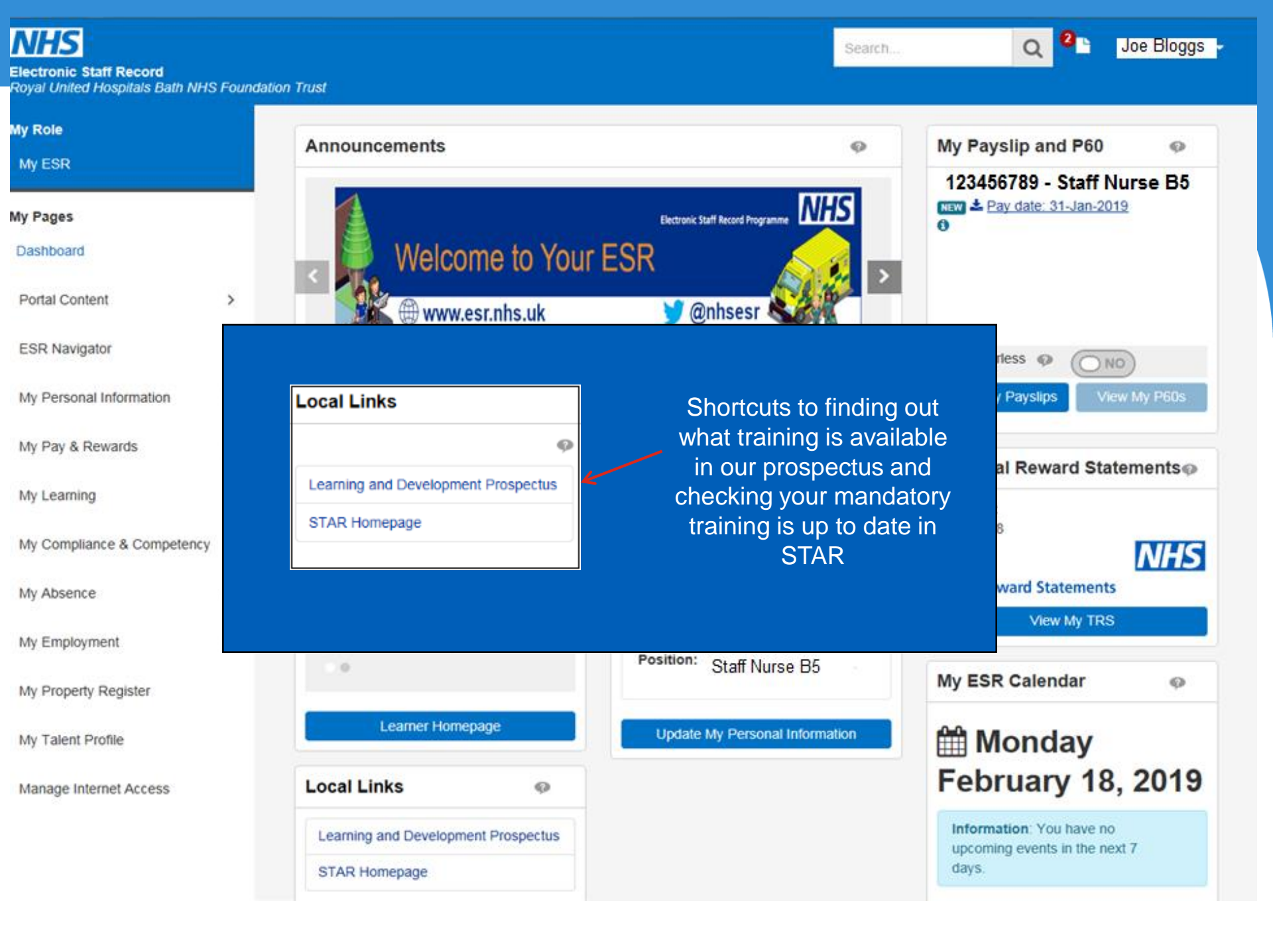

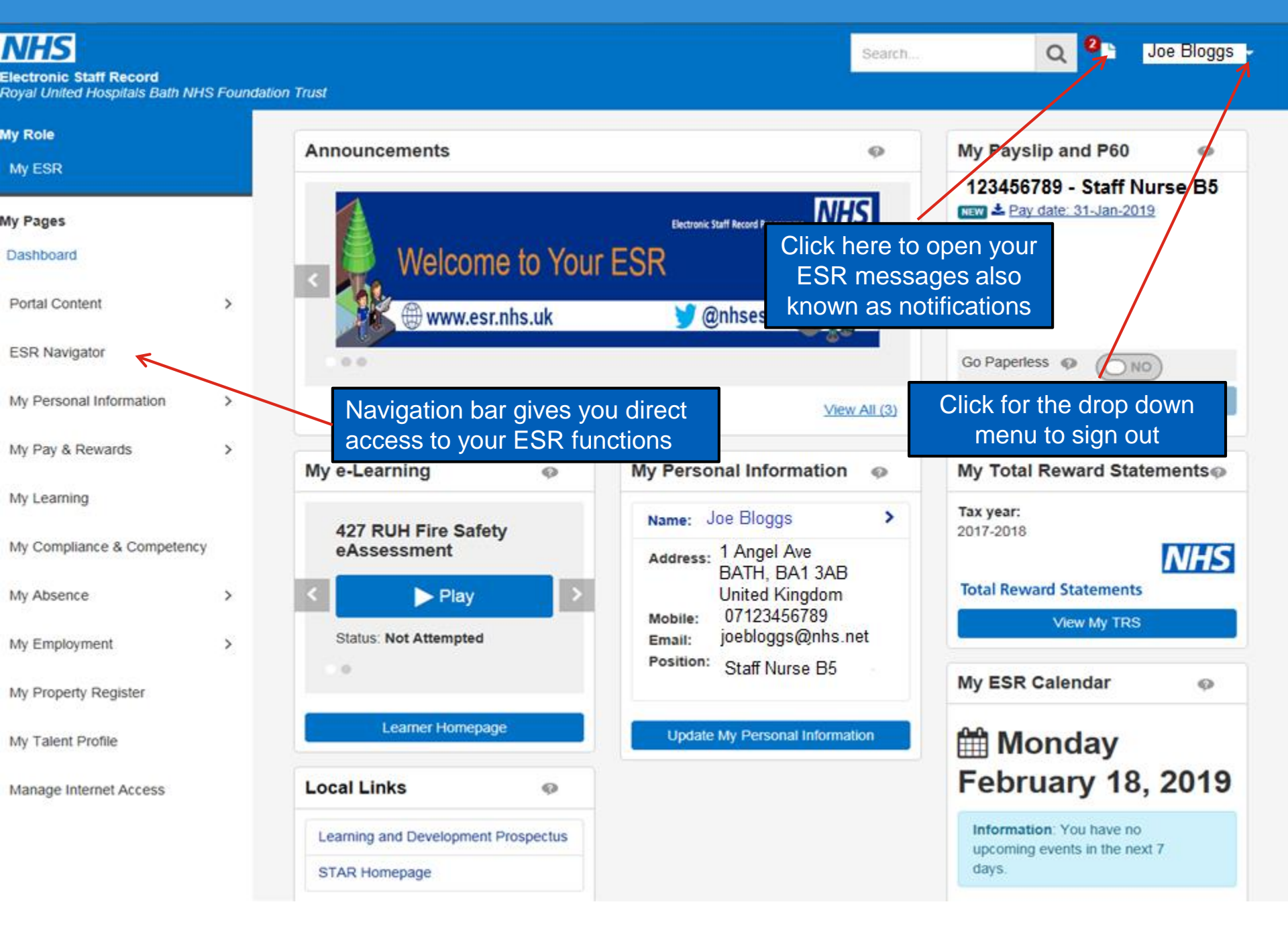

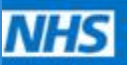

Electronic Staff Record Royal United Hospitals Bath NHS Foundation Trust Search ....

Joe Bloggs

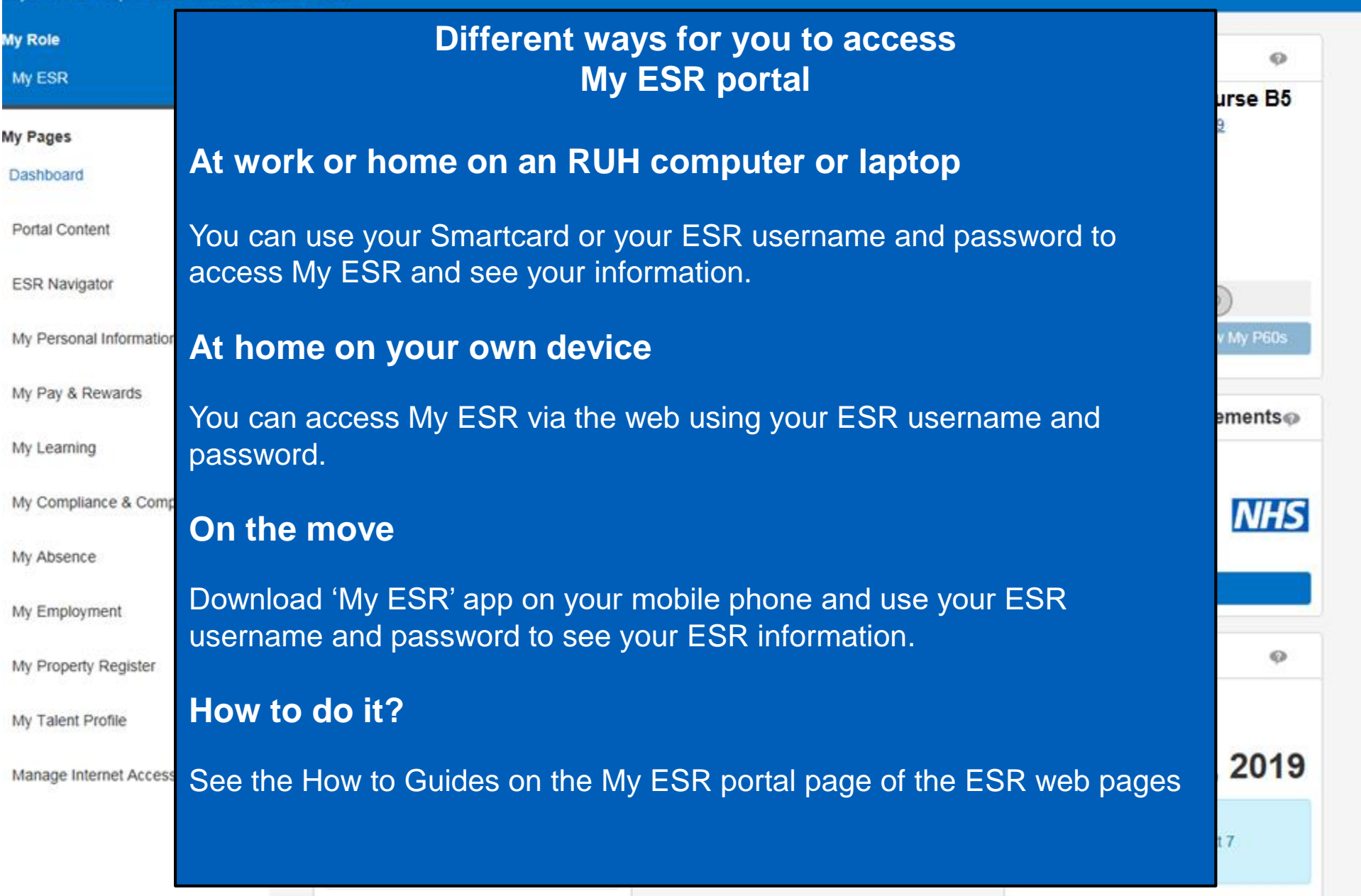

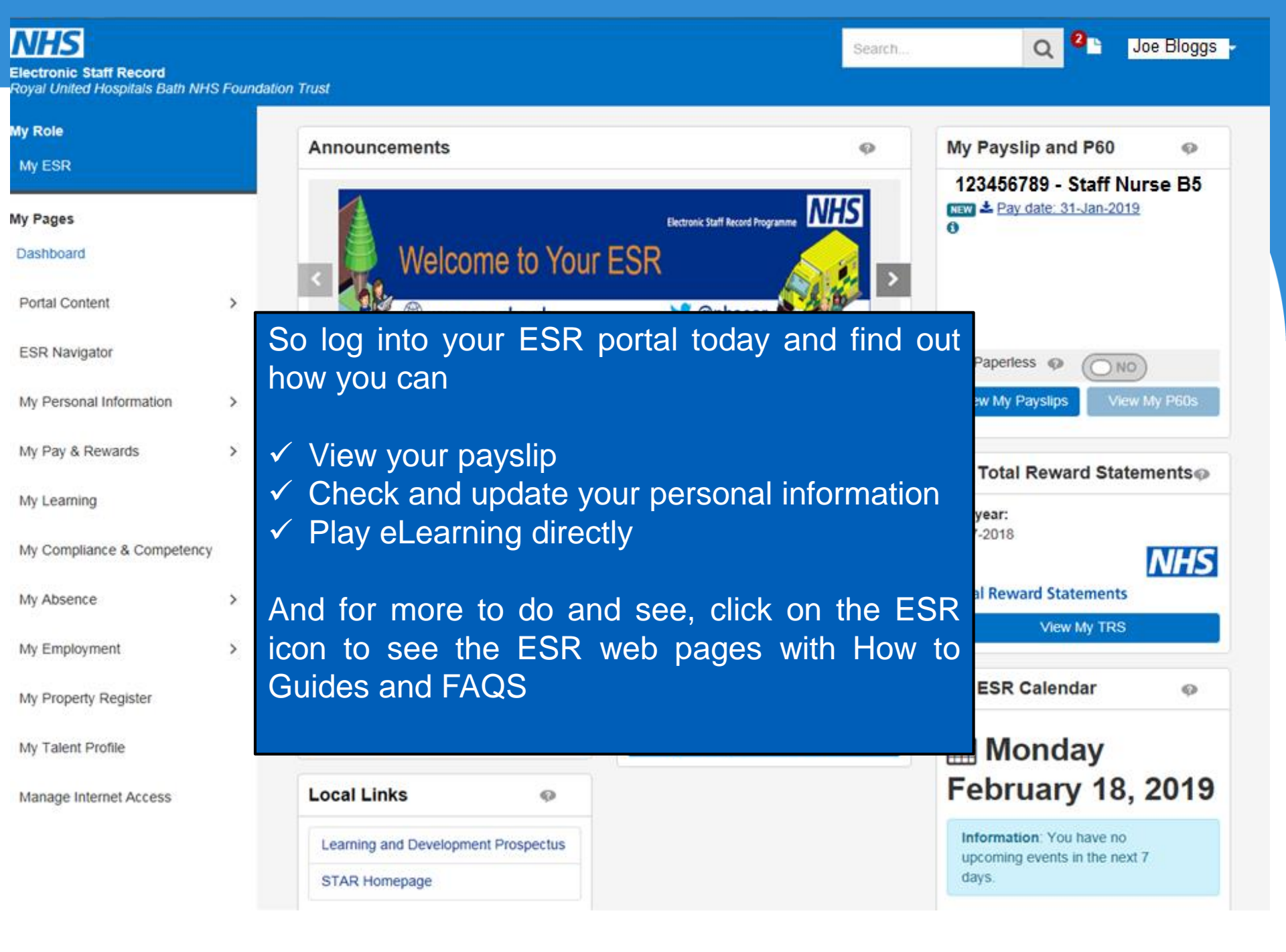